| 版本    | 修<br>訂<br>人 | 日期       | 修改項目                            |
|-------|-------------|----------|---------------------------------|
| Ver.2 | 彦呈          | 20200803 | 1. (刪)訊號產生器部分                   |
|       |             |          | 2. (增)觸發訊號盒及觸發訊號                |
|       |             |          | 3. (修)SPIK 設定值(時間)              |
| Ver.3 | 彦 呈         | 20200824 | 1. (補)訊號光纖接上梅鳳號                 |
|       |             |          | 2. (增)UPS 不斷電系統操作(拔除及接上插座)      |
|       |             |          | 3. (修)觸發訊號的操作條目                 |
|       |             |          | 4. (修)「示波器設為 Auto Trigger」的條目位置 |
|       | 彦里          | 20201026 | 1. (補) 觸發訊號盒接上光纖                |
|       |             |          | 2. (補) 電池接上梅鳳號                  |
|       |             |          | 3. (修)高壓警示燈開啟時機改至開啟梅鳳號後         |
| Ver 1 |             |          | 4. (補)放電前戴上阿嬤手套                 |
| 101.4 |             |          | 5. (修)放電與量測剩餘電量的描述              |
|       |             |          | 6. (修) 高壓警示燈關閉時機改至關閉梅鳳號後        |
|       |             |          | 7. (補) 關閉氣瓶的描述                  |
|       |             |          | 8. (修) 電源供應器的按鈕描述(5.6.10.14 條)  |
|       | 彦呈          | 20201117 | 1. (修) 汽車電瓶滿電 12V               |
|       |             |          | 2. (補)分壓閥壓力值                    |
|       |             |          | 3. (補) 氣閥開闢編號及操作描述              |
| Ver 5 |             |          | 4. (補)梅鳳號開啟方式                   |
| VC1.0 |             |          | 5. (補) 檢查地線是否連接                 |
|       |             |          | 6. (補)加述如何確認高壓繼電器是否作動           |
|       |             |          | 7. (補) 觸發訊號盒接上觸發開關              |
|       |             |          | 8. (增)充電完畢後,紀錄 TPT 電壓與電流        |
| Ver.6 | 彦呈          | 20210826 | 1. (増)拔除 turbo 風扇               |
|       |             |          | 2. (修) 檢查-第8條文字敘述               |
|       |             |          | 3. (增)電流計訊號線接上                  |
|       |             |          | 4. (修) 調整示波器開啟順序至-高電壓開啟-第5      |
|       |             |          | 條(未避免汽車電池沒電)                    |
|       |             |          | 5. (修) 調整氣流開闢開啟時機至-開啟高壓警示       |
|       |             |          | 燈後(為減少浪費壓縮氣體)                   |
|       |             |          | 6. (修) 調整拔除 UPS 不斷電系統插座時機至-開    |
|       |             |          | 啟高壓警示燈後                         |
|       |             |          | 7.(修)示波器設定為 Single              |
|       |             |          | 8. (增)觸發訊號盒 Laser 撥桿撥至 off      |

|        |     |          | 9. (增)重複實驗-第二條:TPT 電流顯示穩定不動                                                                                                    |
|--------|-----|----------|----------------------------------------------------------------------------------------------------|
|        |     |          | 代表充電完成                                                                                                    |
|        |     |          | 10.(修)調整關閉氣流開關的時機至-戴上阿嬤手                                                                                                    |
|        |     |          | 套後(為減少浪費壓縮氣體)                                                                                                    |
|        |     |          | 11.(修) 調整插上 UPS 不斷電系統插座時機                                                                                                    |
|        |     |          | 12. (刪)空壓機洩氣                                                                                                    |
|        |     |          | 1 () 4 4 4 5 元 6 6 4 0 5 元 4                                                                                                    |
|        | 名翔  | 20211222 | 1. (增) 紀錄具至及與移保具至到<br>9 (增) 連拉 Doonhorry Di 雷油                                                                                                    |
|        |     |          | 2. (增) 建按 Raspbelly FI 电池                                                                                                    |
|        |     |          | 3. (谓) 理接電腦與 $Rasplerry P1$                                                                                                    |
|        |     |          | 4. (修)調整檢查放電棒時機-檢查-第13條                                                                                                    |
|        |     |          | 5. (增)調整示波器與延遲產生器                                                                                                    |
|        |     |          | 6. (修)觸發訊號盒接上電源與光纖時機-檢查-                                                                                                    |
|        |     |          | 第 15 條                                                                                                    |
|        |     |          | 7. (增)測試觸發訊號與雷射同步                                                                                                    |
| Vor 7  |     |          | 8. (修)示波器與延遲產生器電源接上 DC 變壓器                                                                                                    |
| ver. i |     |          | -低電壓開啟-第3條                                                                                                    |
|        |     |          | 9. (增)檢查訊號光纖是否亮起                                                                                                    |
|        |     |          | 10. (修) 開啟示波器與延遲產生器-高電壓開啟-                                                                                                    |
|        |     |          | 第8條                                                                                                    |
|        |     |          | 11. (修)示波器開啟 cursor-高電壓開啟-第 12 條                                                                                                    |
|        |     |          | 12 (逆)检查 TPT 5050A 雷壓與雷流旋紐是不歸                                                                                                    |
|        |     |          | The cap and the count are cap a second and the cap and the cap and |
|        |     |          | 令 (描) 征源齐丹哭热定                                                                                                    |
|        |     |          | 10. (墙) 延连座生品改定                                                                                                    |
|        |     |          | 14. (增) 關闭 LD 愛座品                                                                                                    |
|        | 名翔  | 20220818 | 1. (增) 飛流 ) 闭                                                                                                    |
| Ver.8  |     |          | 2. (增) 紧急停止                                                                                                    |
|        |     |          | 3. (修)關閉檢查單                                                                                                    |
|        |     |          | 4. (刪)暫時停止、暫時停止開啟                                                                                                    |
| Ver.9  | 奕 佐 | 20230602 | 系統更新                                                                                                    |
|        |     |          | 一、觸發訊號盒、延遲訊號產生器以及測試光纖皆                                                                                                    |
|        |     |          | 架設完成,且經多次實驗,雷射訊號與觸發穩                                                                                                    |
|        |     |          | 定同步。                                                                                                    |
|        |     |          | 二、雷源供應器 TPT 退役,改為可程式直流雷源供                                                                                                    |
|        |     |          | · · · · · · · · · · · · · · · · · · ·                                                                                                    |
|        |     |          | 二、梅圓號退役, 觸發系統 更改 為小字號。                                                                                                    |
|        |     |          | 一 "妈啊""心心"之 " 妈 双 小 邻 入 以 啊 小 丁 加 "                                                                                                    |
|        |     |          | 12、工座ر 成 四 回 座 緬 电 命 禾 設 元 放 °                                                                                                    |

| 五、Shadowgraph、Schlieren 及 Polarimetry 電源 |
|------------------------------------------|
| 連接於延長線開闢。                                |
| 六、Top view、Polarimetry 更改為一顆 12V 電池      |
| 供電。                                      |
| 七、操作流程更改為步驟確認表。                          |

實驗:\_\_\_\_\_\_ Laser timing:\_\_\_\_\_\_ 日期:\_\_\_\_\_

□ 確認 chamber 內的電路是否正確, 地線是否確實連接。

《確認完成後開雷射進行熱機》

# PGS 系統操作流程

### 檢查及確認

- □ 確認真空度低於 9×10<sup>-6</sup> Torr,紀錄真空度。
- □ 移除真空計。
- 🗌 確認氣路位置是否正確。
- 🗌 確認空壓機是否充氣。
- □ 確認乾燥氣體氣流開關(位於高壓電網柵欄門旁)是否關閉。
- 確認放電棒放置 UPS 不斷電系統旁。

### 開啟氣瓶

- □ 開啟高壓繼電器氣閥。
- 開啟氣瓶,先開主閥,後開分壓閥至氣壓 40psi。
- □ 檢查高壓繼電器是否正常運作,扳動1、2號氣閥進行充放氣。
- □ 確認高壓繼電器處於未送氣狀態, Charging 繼電器(2號) 左旋 (放氣, 斷開), Dumping 繼電器(1號) 左旋(放氣,接上)。

### 雷射光訊號測試及相機確認

- □ 開啟光學桌架上的延長線所有開闢。
- □ 相機接電。
- □ interferometer 接上延長線電源
- □ 開啟 Shadowgraph 連接於光學桌架上的延長線開闢。
- □ 開啟 Schlieren 連接於光學桌架上的延長線開闢。
- □ 開啟 Polarimetry 連接於光學桌架上的延長線開闢。
- □ 開啟 VNC Viewer,連線 Raspberry Pi。
- □ 開啟 Raspberry Pi 的 rpi\_camera 程式。
- □ 拿掉光路上的塑膠袋。
- □ 確認雷射為平行光(此步驟需確認雷射已熱機 30 分鐘)。

4

- □ 調整光強度(delay150us)(直接更改,不必停雷射)。
- 🗌 調整相機畫面。
- □ 側視可見光相機(Side view camera)放上合適的偏振片。
- □ Raspberry Pi 改用 soft trigger 的程式。
- □ 將雷射改成 full-external 模式(參照 full-external procedure)。
- □ 開啟兩台 photodiode 電源。
- 🗌 將電流量測示波器插電後開啟。
- □ 將電壓量測示波器插電後開啟。

## 第一次試拍流程

### 電流量測示波器設定

- □ Source: CH1 (Photodiode) •
- □ Slope: 上升。
- □ trigger level: 4V ∘
- □ Time scale: 2us ∘
- □ CH1 Voltage scale(Photodiode): 5V •
- □ CH3 Voltage scale(電流訊號): 500mV。
- □ 示波器設定為 Single。

### 電壓量測示波器設定

- $\Box$  Source: CH1(Photodiode)  $\circ$
- □ Slope: 上升。
- □ trigger level: 4V ∘
- □ Time scale: 2.5us •
- □ CH1 Voltage scale(Photodiode): 5V •
- □ CH3 Voltage scale(電壓訊號): 500kV。
- □ 示波器設定為 Single。

#### 延遲產生器設定

- □ 設定延遲產生器的拍攝時間為\_\_\_\_\_(Channel EF, GH 為\_\_\_\_\_)。
  □ ホウム 源 き + 器 + 能 体 井 胚 一 み oinglo above
- □ 設定延遲產生器狀態使其顯示為 single shot。
- □ 按下延遲產生器的觸發確認雷射訊號正常。
- □ 確認兩台示波器設定為 Single。
- 依序按下各控制相機系統 soft trigger 程式的 RUN,待讀秒 (60sec)結束,按下延遲產生器上的觸發,完成試拍。
- □ 確認試拍照片正確。

## 低壓開啟

- □ DC 變壓器接上汽車電池,正接正,負接負。
- □ 開啟 DC 變壓器電源。
- 🗌 兩台示波器電源接上 DC 變壓器並開啟。
- □ 關閉 interferometer 的 VNC Viewer
- 關閉 polarimetry 的 VNC Viewer。
  (備註: Shadowgraph & Schlieren 不用)
- 將 interferometer 的 Raspberry Pi 換上電池, 12V 電池數量為 2 顆。
- 將 side view 的 Raspberry Pi 換上電池, 12V 電池數量為 2
  顆。
- □ 將 top view 的 Raspberry Pi 換上電池, 12V 電池數量為1 顆。
- □ 將 polarimetry 的 Raspberry Pi 換上電池, 12V 電池數量為 1 颗。
- □ 移除連接 interferometer 的延長線。
- □ 開啟所有相機的 VNC Viewer,連線 Raspberry Pi。
- □ 開啟所有相機的 VNC Viewer 中的 soft trigger 程式。
- □ 拔除 turbo pump 風扇,並拔除延長線電源)。
- 電流計訊號線接上真空腔上端 Rogowski 輸出端。

## <u>高電壓開啟</u>

## 小宇號測試

- □ 拔除 UPS 不斷電系統插座。
- □ 將小宇號接上一顆 12V 電池。
- □ 開啟小宇號(頂部按鈕順時鐘旋轉)。
- □ 開啟高電壓警示燈。

《此步之後,測試須特別小心,且別離馬氏機太近》

- □ 拔除 Delay generator 上的 Laser 訊號線。
- □ 闢燈。
- □ 拿下護目鏡。
- □ 確認小宇號沒有因光纖接觸不良而持續觸發(約20秒)。
- 一人按下 delay generator 的觸發,另一人確認馬氏機是否有 火花,有火花即為觸發運作正常。
- □ 戴上護目鏡。
- □ 將 Delay generator 上的 Laser 訊號線接回。
- 🗌 測試雷射是否成功觸發。

《此步之後人員不可進入鐵絲網區域內》

## 第二次試拍流程

確認電流量測示波器設定

- □ Source: CH1 (Photodiode) •
- □ Slope: 上升。
- □ trigger level: 4V ∘
- ☐ Time scale: 2us ∘
- □ CH1 Voltage scale(Photodiode): 5V •
- □ CH3 Voltage scale(電流訊號): 500mV。
- □ 示波器設定為 Single。

### 確認電壓量測示波器設定

 $\Box$  Source: CH1(Photodiode)  $\circ$ 

□ Slope: 上升。

- □ trigger level: 4V ∘
- ☐ Time scale: 2.5us ∘
- □ CH1 Voltage scale(Photodiode): 5V ∘
- □ CH3 Voltage scale(電壓訊號): 5kV。
- □ 示波器設定為 Single。
- □ 確認兩台示波器設定為 Single。
- 依序按下各控制相機系統 soft trigger 程式的 RUN,待讀秒 (60sec)結束,按下延遲產生器上的觸發,完成試拍。
- 🗌 確認試拍照片正確。

# 正式放電流程

- □ 確認延遲產生器的拍攝時間點。
- □ 確認延遲產生器狀態顯示為 single shot。
- □ 開啟乾燥氣體開闢。

#### 確認電流量測示波器設定

- □ Source: CH3 (電流訊號)。
- □ Slope: 上升。
- □ trigger level: 160mV ∘
- □ Time scale: 2us ∘
- □ CH1 Voltage scale(Photodiode): 5V •
- □ CH3 Voltage scale(電流訊號): 500mV。
- □ 示波器設定為 Single。

### 確認電壓量測示波器設定

- □ Source: CH3(電壓訊號)。
- □ Slope: 下降。

□ trigger level: 18kV ∘

- 🗌 Mode: Auto 🛚
- ☐ Time scale: 2.5us ∘
- □ CH1 Voltage scale(Photodiode): 5V •
- □ CH3 Voltage scale(電壓訊號): 500kV。
- 開啟 cursor。
- □ 開啟 SPIK 2000A 背板電源(機器右後下方,電源線旁邊)。
- □ 開啟 SPIK 正面電源(POWER)。
- □ 設定 SPIK,設定值如下:
  - Ton+: 15uS Toff+: 35uS Mode: Bipolar
  - Ton-: 15uS Toff-: 35uS
- □ 開啟直流電源供應器電源(黑色翹板開闢)。
- □ 直流電源供應器設定電流為 0.5A,設定電壓為 155V。

### 觸發流程(此步驟須一氣呵成)

- 1. 按下直流電源供應器的綠色輸出鈕。
- Dumping 繼電器(1號) 右旋(充氣,斷開)。
- 3. 按下 SPIK 輸出鈕(ON/OFF),將 SPIK 狀態調整為 ON。
- 4. Charging 繼電器(2號) 右旋(充氣,接上),開始充電。
- 5. 電容充電至5 kV 時,按下相機觸發程式的 RUN。
- 6. 待 20kV, 示波器皆設定為 single。
- 7. 紀錄直流電源供應器的電流 。
- 相機倒數完成後,將 Charging 繼電器(2號) 左旋(放氣,斷開)。
- 9. 按下延遲產生器的觸發, 觸發 Rail gap switch 放電。
- 按下直流電源供應器的綠色輸出紐,停止直流電源供應器輸出 電流。
- □ 按下 SPIK 輸出紐(ON/OFF),將 SPIK 狀態調整為 OFF。
- □ Dumping 繼電器(1號) 左旋(放氣,接上),讓電容放電。